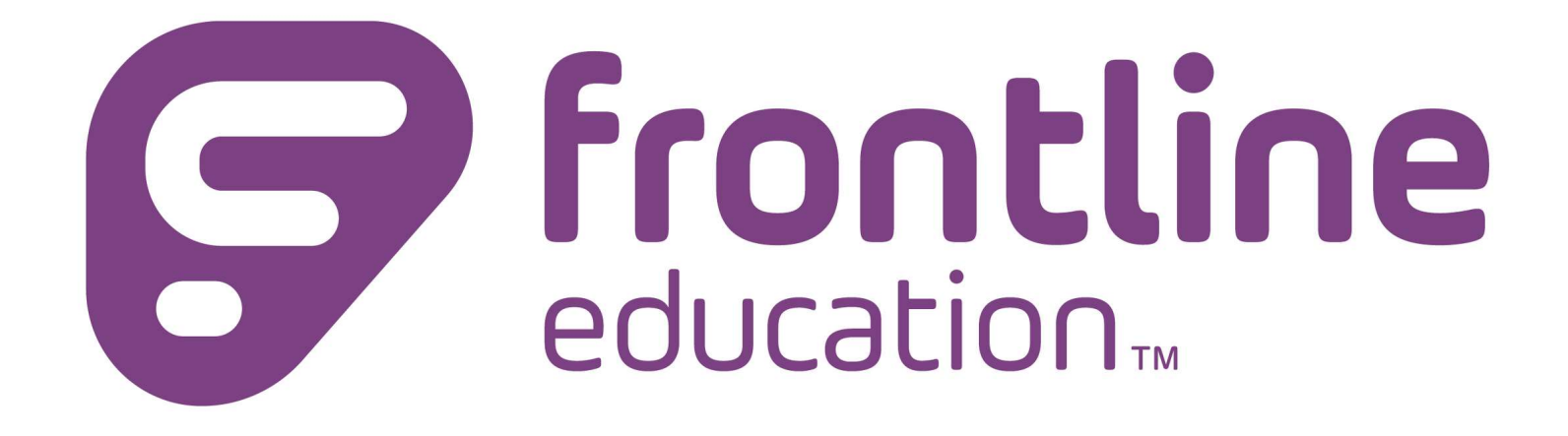

|                                                                                                    | G Select Language                                                                                                    |                                    | Search: SEARCH                           |
|----------------------------------------------------------------------------------------------------|----------------------------------------------------------------------------------------------------|------------------------------------|------------------------------------------|
|                                                                                                    | Our District + BOE + Our Schools +                                                                                                    | Departments+ Resources+            | Community Calendars                      |
|                                                                                                    | son Scho                                                                                                    | Athletics                          | Thursday, September 03, 2020             |
|                                                                                                    | Stern W PE DO                                                                                                    | Business Office                    |                                          |
|                                                                                                    |                                                                                                    | Curriculum & Instruction           | erson                                    |
|                                                                                                    | 6003                                                                                                    | Facilities and Operations          | and District                             |
|                                                                                                    |                                                                                                    | Food Services                      | 000 2000000                              |
|                                                                                                    | Human Resource Depart                                                                                                    | Health Services                    | Contact Us:                              |
| A A A A A A A A A A A A A A A A A A A                                                                                                    | indiana interesting bepuilt                                                                                                    | High School Counseling Department  | Executive Director of Human              |
|                                                                                                    | Welcome to Port Jefferson Schools Human Resource                                                                                                    | Human Resources                    | imorgens@portjeffschools.org             |
| en la contra de la contra de la contra de la contra de la contra de la contra de la contra de la contra de la c                                                                                                    | Our employees are the most important resource for p                                                                                                    | Music & Fine Arts                  | 031-131-4230                             |
| -                                                                                                    | The office of Human Resources is available Monday                                                                                                    | Special Education Program          | Ms. Regina Booker<br>Personnel Assistant |
|                                                                                                    | 4:00 pm to assist individuals seeking employment an<br>matters related to the employment process or their or                                                                          | Technology and Computing           | HR@portjeffschools.org<br>631-791-4251   |
|                                                                                                    | Port Jefferson Schools is an equal opportunity emplo                                                                                                    | Transportation Information         |                                          |
| 12                                                                                                    | Please click on the link below to register and apply or                                                                                                    | Budget Information                 |                                          |
| A State of the state of the sta |                                                                                                    | Support Staff Secondary            |                                          |
|                                                                                                    |                                                                                                    | Support Staff Elementary           |                                          |
|                                                                                                    | OLAS - www.olasjobs.org                                                                                                    |                                    |                                          |
|                                                                                                    | Supplemental OLAS Application                                                                                                    |                                    |                                          |
|                                                                                                    | *** Families First Coronavirus Response Act (FFCR/                                                                                                    | A) Poster                          |                                          |
|                                                                                                    | Employee Forms                                                                                                    |                                    |                                          |
|                                                                                                    | COVID-19 SCREENING FORMS<br>COVID-19 EMPLOYEE Daily Self Health Screening For<br>COVID-19 VISITOR Daily Self Health Screening For<br>COVID-19 VISITOR Daily Self Health Screening For | Form<br>n - English<br>n - Spanish |                                          |
|                                                                                                    | COVID-19 Paid Sick Leave for Employees<br>Employee Self Service Portal<br>Frontline Central                                                                                           |                                    |                                          |
|                                                                                                    | Fingerprint Affidavit                                                                                                    |                                    |                                          |

## **STEP I**: You will receive an email invitation to create a FRONTLINE CENTRAL ID account.

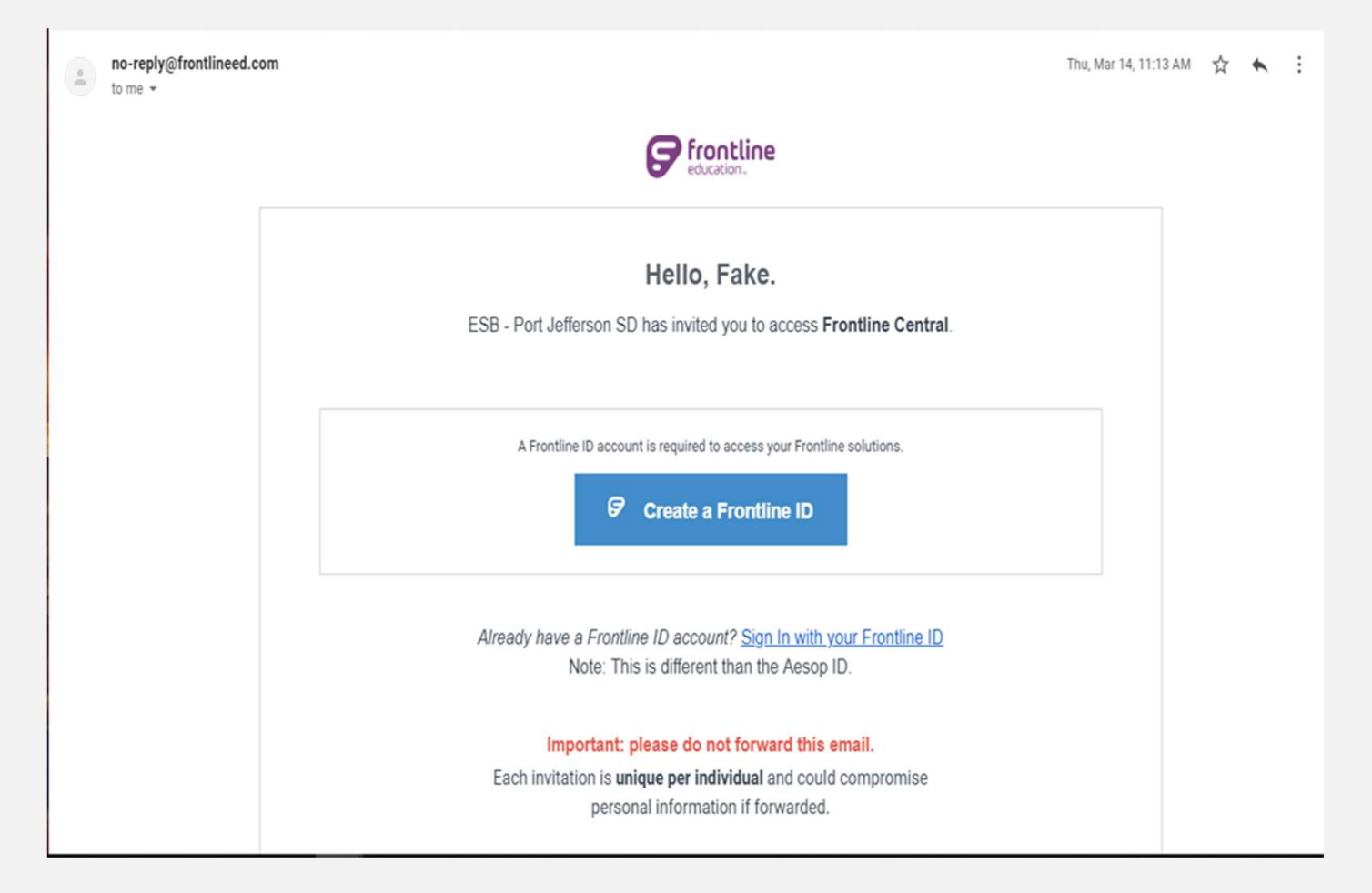

**STEP 2:** Select **Create a Frontline ID** within the invitation email. This selection takes you to a login page where you must create new login credentials.

| Create a              | Frontline ID          |
|-----------------------|-----------------------|
| First Name            | Last Name             |
| Amy                   | Pond                  |
| Create a Username     |                       |
| 🗸 Apond               |                       |
| Create a Password     |                       |
| <b>~</b>              | Show                  |
| Email Address         |                       |
| 🗸 apond@educa         | ation.com             |
| I accept the <u>t</u> | terms and conditions. |
| G Crost               | e Frontline ID        |

- Your new username must contain I alphabet character and at least 4 total characters. The password must have I alphabet character, I number or special character, and 8 total characters.
- Must use your "Port Jefferson" email address for password recovery and click Create Frontline ID once you are finished.

## Please SAVE your USERNAME and PASSWORD because

**Dashboard:** This is what you will see when you first log on.

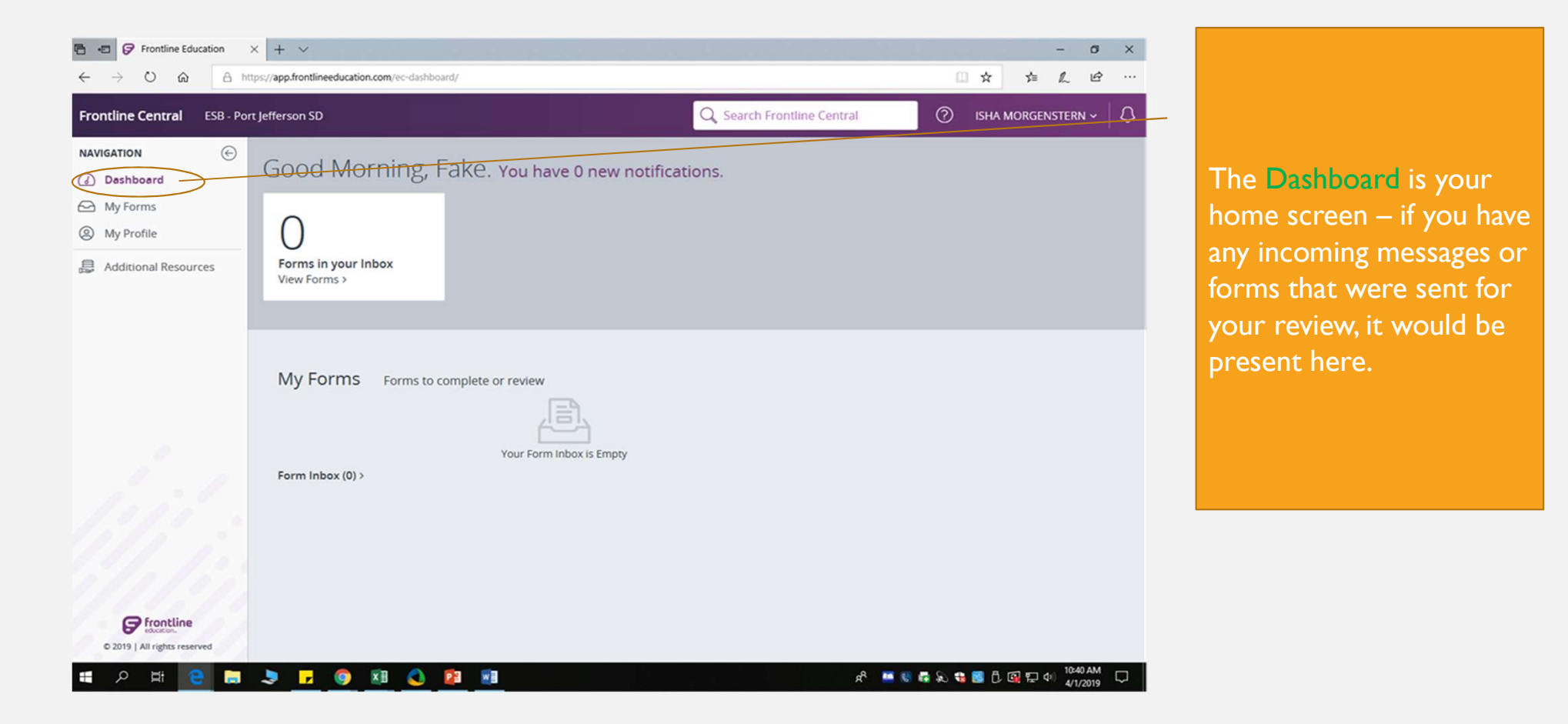

## My Forms

| 🔁 🖅 🔗 Frontline Education 🛛 🗙 | + ~                               |             |                 |                       |                  |                                    | 0 X       |
|-------------------------------|-----------------------------------|-------------|-----------------|-----------------------|------------------|------------------------------------|-----------|
|                               | s//app.frontlineeducation.com/ec- | forms/inbox |                 |                       |                  |                                    | · 🖻 …     |
| Frontline Central ESB - Port  | Jefferson SD                      |             |                 | Q Search F            | rontline Central | (?) ISHA MORGENSTE                 | rn ~   Q  |
| NAVIGATION 🕞                  |                                   |             |                 |                       |                  |                                    |           |
| (a) Dashboard                 | My Forms                          |             |                 |                       | 0                | Q Find Form or Packet              |           |
| My Forms                      |                                   |             |                 |                       |                  |                                    |           |
| My Profile                    | Current Forms 🕥                   | Sent Forms  | Completed Forms | 🖉 🦿 Forms I Can Start |                  |                                    |           |
| Additional Resources          |                                   |             |                 |                       |                  |                                    |           |
|                               | No Forms or Parkets fr            | hund        |                 |                       |                  |                                    |           |
|                               |                                   |             |                 |                       |                  |                                    |           |
|                               |                                   |             |                 |                       |                  |                                    |           |
|                               |                                   |             |                 |                       |                  |                                    |           |
|                               |                                   |             |                 |                       |                  |                                    |           |
|                               |                                   |             |                 |                       |                  |                                    |           |
|                               |                                   |             |                 |                       |                  |                                    |           |
| 1. il                         |                                   |             |                 |                       |                  |                                    |           |
|                               |                                   |             |                 |                       |                  |                                    |           |
|                               |                                   |             |                 |                       |                  |                                    |           |
|                               |                                   |             |                 |                       |                  |                                    |           |
| @ frontline                   |                                   |             |                 |                       |                  |                                    |           |
| © 2019   All rights reserved  |                                   |             |                 |                       |                  |                                    |           |
| 🖬 🔉 🛱 🤮 🛢                     | 3 🖬 🌖 🗷                           | 0 🛿 🕯       |                 |                       | r <sup>a</sup>   | ≝ € & £ € <b>8 8 8 8</b> 0 @ ₽ 4 } | C (10,014 |

You will be able to see all your forms:

- <u>Current Forms</u> are the forms you started but did not send
- <u>Sent Forms</u> are forms sent and date logged
- <u>Completed Forms</u> are forms that have completed all approval step

On the My Forms tab you'll be able to send forms directly to your supervisor with a click of a button

🔁 🖅 🕼 Frontline Education 🛛 🗙 🕂 🗸 - 0 × + I → O A https://app.frontlineeducation.com/ec-forms/inbo □☆ ☆ ん ピ … Frontline Central ESB - Port Jefferson SD Q Search Frontline Central NAVIGATION  $\odot$ Forms I Can Start -( Dashboard My Forms Q Find Form or Pac My Forms allows you to send forms My Profile
 My
 Profile
 Current Forms 🔘 Sent Forms Porms I Can Start Completed Forms directly to your Additional Resources Sort byForm Category ~ supervisor. Please note -0 =0 =0 Ē E **Ethics Statement** EMPLOYEE CHANGE **Employee Incident** BEREAVEMENT RE-PERSONAL DAY REthat just like the paper OF NAME Form -Non Workers ... QUEST FORM QUEST FORM Onboarding Other Other Other Other format – this form will be Form Administrator REGINA BOOKER Form Administrato Form Administrator: Form Administrator Form Administrator REGINA BOOKER Employee's Supervisor Employee's Supervisor Employee's Supervisor sent to the all r start this form 🕈 start this form 🕈 start this form r start this form 🕈 start this form appropriate parties for 0 =0 E New York - IT-2104 W4 2019 WORKERS COMPENapproval Withholding Allow-SATION FORM Work-Related Injury Payroll Payroll Form Administrator Form Administrator Form Administrator Employee's Supervisor Employee's Supervisor Employee's Supervisor r start this form r start this form A start this form Frontline © 2019 | All rights reserved R<sup>2</sup> 📫 😻 📾 💫 😘 👹 🗗 🚳 💭 🕼 4/1/2019 🖏 XII 🔕 -. 0

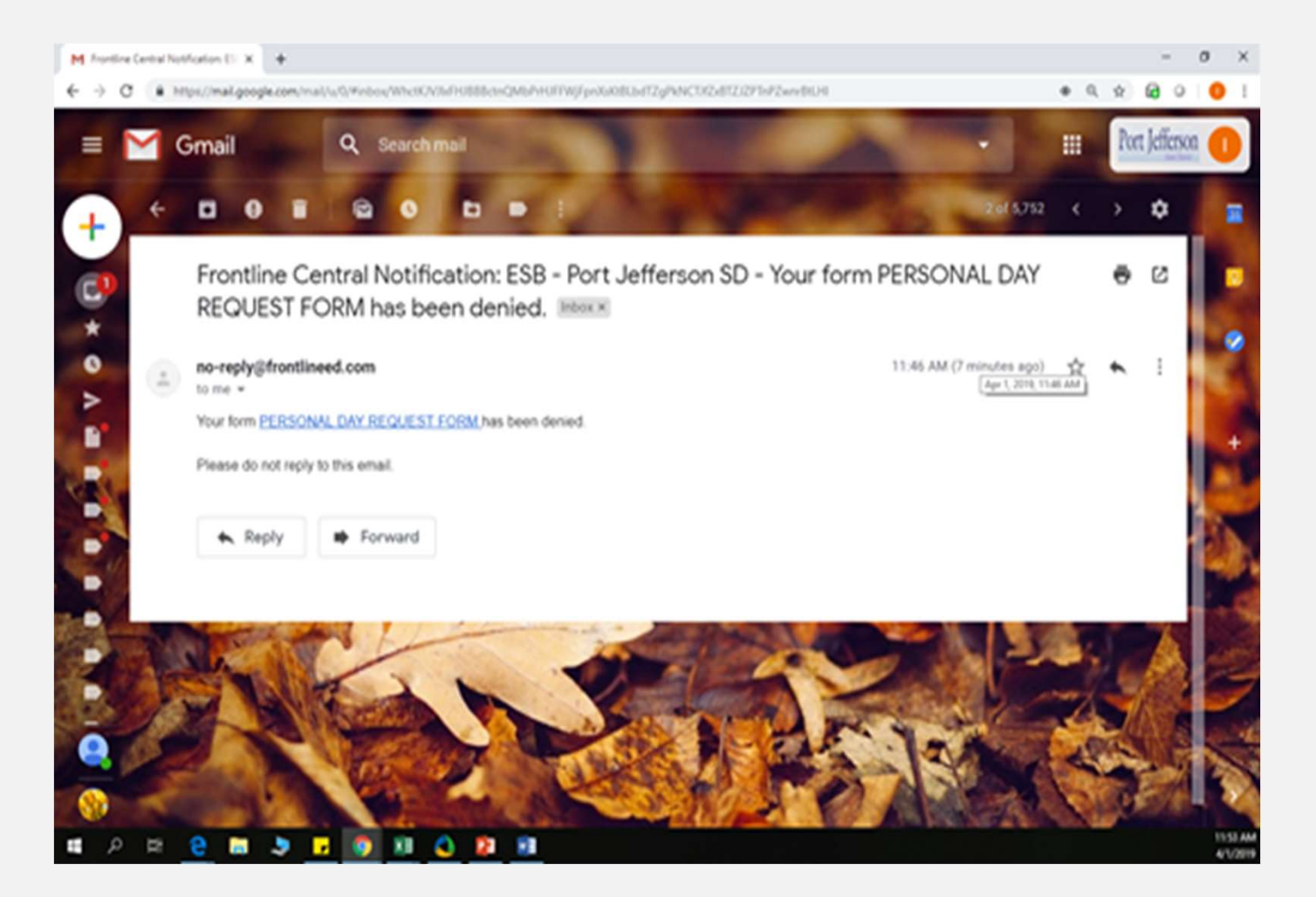

You will receive an email to your Port Jefferson email if your form has been DENIED or APPROVED **My Profile**: Please review your Personal, Employment, Credentials, and Emergency information for accuracy - If there are any corrections or updates, please contact me Isha Morgenstern at <a href="mailto:imorgens@portjeffschools.com">imorgens@portjeffschools.com</a>

| Frontline Education                   | + ~                                                                                        | vee/record/4bd314b6-2945-                                    | 4c54-8311-fb0e2633 | Vd82/nersonal |                 |                    |  |  |
|---------------------------------------|--------------------------------------------------------------------------------------------|--------------------------------------------------------------|--------------------|---------------|-----------------|--------------------|--|--|
| Frontline Central ESB - Port          | Jefferson SD                                                                               |                                                              |                    | Q Search Fr   | ontline Central | ISHA MORGENSTERN ~ |  |  |
| NAVIGATION ©<br>Dashboard<br>My Forms | Fake Employee                                                                              | 2<br>Personal Employment                                     | Credentials        | Emergency     |                 |                    |  |  |
| My Profile Additional Resources       | At A Glance<br>Contact<br>E Email imorgens@portj<br>Status                                 | Personal<br>Title                                            | First              | Middle        | Last            | Suffix             |  |  |
|                                       | Primary Assignment<br>ELEM TEACHER<br>EDNA LOUISE SPEAR ELE<br>Supervisor<br>THOMAS MEEHAN | Other/Maiden Name (if applicable) State Educator ID          |                    |               |                 |                    |  |  |
|                                       | Job Type<br>TEACHER<br>Hire Date<br>03/26/2019                                             | Marital Status<br>Address<br>Current Address:                | Gender             | Ethnicity     |                 |                    |  |  |
|                                       |                                                                                            | Start Date End Date 03/14/2019 Address Line 1 Address Line 2 |                    |               | e 2             |                    |  |  |
| © 2019   All rights reserved          |                                                                                            | City                                                         | State              | Zip Code      |                 |                    |  |  |

FRONTLINE INSIGHTS PLATFORM allows you to easily switch between applications and accounts using the apps switcher - You will only see applications that you currently have access to.

|   | Absence Management 15 Phoen                              | nix Insights School District |                      |                 |                               |                   |       | C           | Searc                  | ch       |
|---|----------------------------------------------------------|------------------------------|----------------------|-----------------|-------------------------------|-------------------|-------|-------------|------------------------|----------|
| / | YOUR SOLUTIONS                                           |                              |                      |                 |                               |                   |       |             |                        |          |
|   | Absence Management ✓                                     |                              | Summary              | for: 01/26/2018 | C Today >                     | ences 🖉 Vacancies | Quick | Actions     |                        |          |
|   | Frontline Central                                        |                              | All Schools          | Se              | (hools + All Employee Type(s) | Employee Types 👻  | Q CO  | anfirmatio  | in Numbe               | ter      |
|   | Professional Growth<br>formerly MLP PDMS and MLP OASYS   |                              | Tota                 | unfilled        | Filled No St<br>Requi         | JAN 26            | Crea  | ite Abse    | nce                    | Cre      |
|   | Recruiting & Hiring<br>formerly AppliTrack Recruit & Fit |                              |                      | [33.3%]         | [66.7%]                       |                   | App   | rove        | to the next<br>45 days | Ret      |
|   | Time & Attendance<br>formerly VeriTime                   |                              | 1 Un                 | filled          |                               |                   |       |             |                        |          |
| 1 |                                                          |                              | Conf# +              | Name 0          | School 0                      | Reason ©          | Shift | ~           | Created                | ٥        |
|   |                                                          |                              | 290463624<br>Absence | Martin, Angela  | Phoenix Insights Elementary   | Sick > Sick Day   | •     | ~           | 1/26/2018<br>9:11 AM   | <u>k</u> |
|   |                                                          |                              |                      |                 |                               |                   |       |             |                        |          |
|   |                                                          |                              |                      |                 |                               |                   |       |             |                        |          |
|   |                                                          |                              |                      |                 |                               |                   |       |             |                        |          |
|   |                                                          |                              |                      |                 |                               |                   |       |             |                        |          |
|   |                                                          |                              |                      |                 |                               |                   |       |             |                        |          |
|   |                                                          |                              |                      |                 |                               |                   |       |             |                        |          |
|   |                                                          |                              |                      |                 |                               |                   |       |             |                        |          |
|   |                                                          | 0:32                         |                      |                 |                               |                   |       | <b>⊣</b> )) | ⇔                      | <u>(</u> |